## UTNet 設置・接続・変更・停止申請書(DHCP サービス利用)

|                |                                 | 申請年月日 | 平成   | 年  | 月 | 日 |
|----------------|---------------------------------|-------|------|----|---|---|
| (フリガナ)         |                                 | 役職等   |      |    |   |   |
| 設直担当有代名        |                                 |       |      |    |   |   |
| メールアドレス        |                                 |       |      |    |   |   |
| 所属             | 東京大学大学院教育学研究科コース                |       |      |    |   |   |
| 連絡先            |                                 |       | 電話番号 | 内線 |   |   |
| 設置場所           |                                 | ,     | 電話番号 | 内線 |   |   |
| 接続機器名          |                                 |       |      |    |   |   |
| O S名           |                                 |       |      |    |   |   |
| イーサネット<br>アドレス |                                 |       |      |    |   |   |
| 申請理由           | 1. 新たに購入したパソコンをネットワークに接続するため。   |       |      |    |   |   |
|                | 2. 設置場所を変更するため。                 |       |      |    |   |   |
|                | 3. 固定 IP アドレスからの移行。             |       |      |    |   |   |
|                | 4. パソコン廃棄等の理由により DHCP サービス利用の停止 |       |      |    |   |   |

イーサネットアドレスの調べ方

Windows98/Me の場合:

「スタート」-「ファイル名を指定して実行」で winipcfg と入力する。出てきたウインドウの「アダプタアドレス」 欄に表示される(「PPP Adapter」となっている場合、他の正しいアダプタを選ぶ)。

Windows 2000/NT の場合:

「コマンドプロンプト」を開き、ipconfig /all と入力する。「Physical Address」というところに表示される。 Windows XP の場合:

「マイネットワーク」のアイコンを右クリックし「プロパティ」を開く。「ローカルエリア接続」をダブルクリック。 「サポート」タブを選び、「詳細」ボタンを押す。「物理アドレス」というところに表示される。 MacOSの場合:

「アップル」メニューから「コントロールパネル」→「TCP/IP」を選択して、「TCP/IP」設定ウインドウを開く。「経 由先」リストで「Ethernet」を選択。ハードウェアアドレスと表示されているのがイーサネットアドレス。

## MacOS X の場合

Dock 上の「System Preferences」アイコンをクリックして「システム環境設定」を開き、「システム環境設定」ウイン ドウから「ネットワーク」をクリックする。タブの上のほうにある「設定」リストより「内蔵 Ethernet」を選択。「TCP/IP」 タブをクリックする。「Ethernet アドレス」と表示されている。